# How to Setup Captive Portal - DWC-2000 Wireless Controller

This example will use the following devices and setup:

#### **DWC-2000 – Unified Wireless Controller**

#### DWL-6600AP - Unified Wireless N Simultaneous Dual-Band PoE Access Point

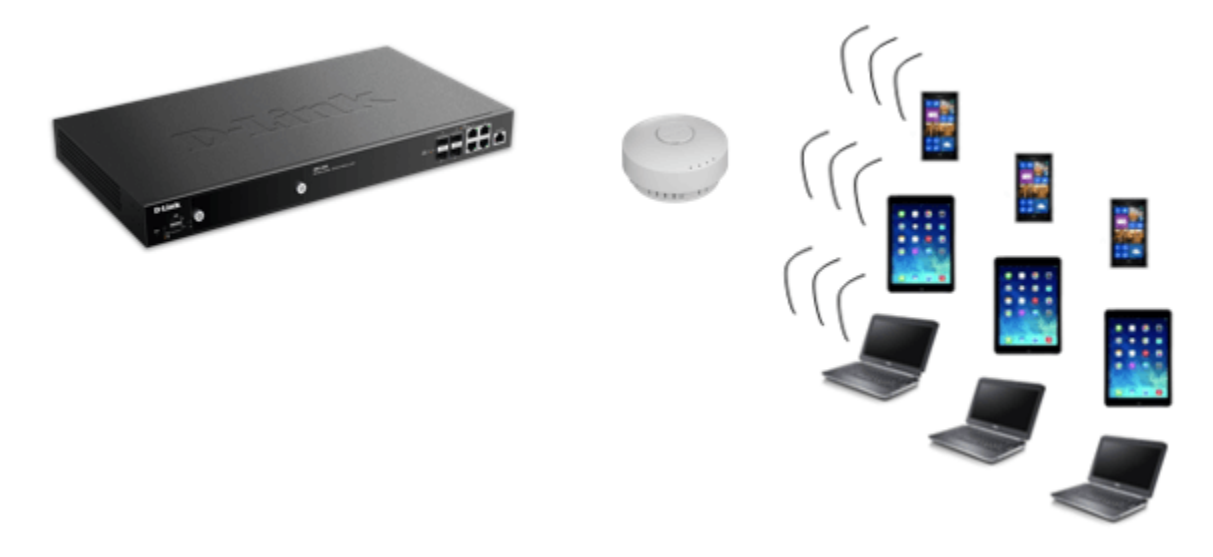

**Step 1** – Enter the web GUI interface of the DWC-2000 Wireless Controller using its IP address in a web browser. In our example we have used the IP address of **192.168.10.1** 

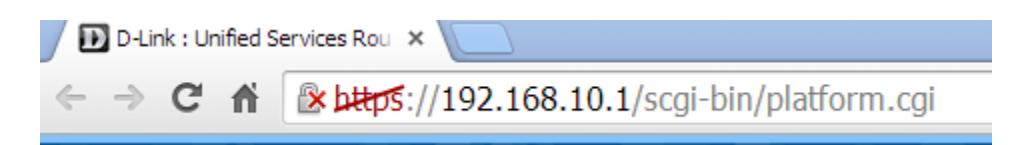

Accept any certificate warnings you may see, this is perfectly normal and safe

Step 2 – We first now need add a new user group for Captive Portal

| D-Lin<br>Unified Contro | <b>1k</b><br>Iller - DWC 2000 | Serial Number: 533        | 91F3000010   Firm | ware Version | 1: 4.4.0.3_B101 | Logged in as: admin ( ADWIN<br>WW   Language: English [US<br>Wizard System S | ) 🚺 Logout    |
|-------------------------|-------------------------------|---------------------------|-------------------|--------------|-----------------|------------------------------------------------------------------------------|---------------|
|                         | A Status                      | 🛜 Wireless                | Network           |              | Security        | O Maintenance                                                                |               |
| Security » Authen       | tication 🔅 User Datab         | ase » Groups              |                   |              |                 |                                                                              | 0 0           |
| Get User DB             | Groups Users                  | MAC Authentication        | Password Rules    |              |                 |                                                                              |               |
| This page shows th      | he list of added group        | ps to the controller. The | user can add, de  | lete and edi | t the groups al | 50.                                                                          |               |
| Groups List             |                               |                           |                   |              |                 |                                                                              |               |
| Show 10 e               | ntries (Right cli             | ck row to see more option | s]                |              |                 |                                                                              | ٩             |
| Group Name              |                               |                           | 0                 | Descriptio   | n.              |                                                                              | θ             |
| ADMIN                   |                               |                           |                   | Admin Group  |                 |                                                                              |               |
| GUEST                   |                               |                           |                   | Guest Group  |                 |                                                                              |               |
| Showing 1 to 2 of 2     | entries                       |                           |                   |              |                 | First    Previous   1                                                        | Next > Last > |
| Add New Gro             | up                            |                           |                   |              |                 |                                                                              |               |

### Security > User Database > Groups

# Click "Add New Group"

### Step 3 – Enter "Group Configuration", please refer to our example below

| Group Configuration       |                                          | 8    |
|---------------------------|------------------------------------------|------|
| Group Name<br>Description | CaptivePortal Captive Portal Group       |      |
| User Type                 | O Admin   Network OFront Desk O Guest    |      |
| Captive Portal User       |                                          |      |
| Session Timeout           | 0 [Default: 0, Range: 0 - 1440] Minutes  |      |
| Idle Timeout              | 10 [Default: 10, Range: 1 - 999] Minutes |      |
|                           |                                          |      |
|                           |                                          |      |
|                           |                                          |      |
|                           |                                          |      |
|                           |                                          | Save |

Group Name: CaptivePortal

Description: Captive Portal Group

User Type: Network

Captive Portal User: On

Session Timeout: 0

Idle Timeout: 10

Once complete, click "Save"

| Groups List                                           |                                    |
|-------------------------------------------------------|------------------------------------|
| Show 10 entries [Right click row to see more options] | ٩                                  |
| Group Name O                                          | Description 0                      |
| ADMIN                                                 | Admin Group                        |
| CaptivePortal                                         | Captive Port                       |
| GUEST                                                 | Guest Group                        |
| Showing 1 to 3 of 3 entries                           | 1 First 1 Previous 1 Next > Last > |

### Step 4 – We now need add new user(s) for Captive Portal

| D-Lin<br>Unified Contro  | iller - DWC 2000         | Serial Nu    | imber: \$3391 | IF3000010   Firmwar  | e Version:  | 4.4.0.3  | Lo<br>    | gged in as: ad<br>W   Language:<br>Wizard | min ( ADMIN )<br>English [US<br>System Se | earch ۹           |
|--------------------------|--------------------------|--------------|---------------|----------------------|-------------|----------|-----------|-------------------------------------------|-------------------------------------------|-------------------|
|                          | Status                   | 🛜 Wir        | eless         | Network              |             | Securi   | ty        | 🗘° Mainte                                 | enance                                    |                   |
| Security » Authen        | itication 🤉 User Databas | e » Users    |               |                      |             |          |           |                                           |                                           | 0 0               |
| Get User DB              | Groups Users M           | AC Authent   | ication Pa    | ssword Rules         |             |          |           |                                           |                                           |                   |
| This page shows a users. | list of available users  | in the syste | m. A user ca  | in add, delete and e | dit the use | ers also | . This pa | ge can also be                            | e used for se                             | tting policies on |
| Users List               |                          |              |               |                      |             |          |           |                                           |                                           |                   |
| Show 10 e                | ntries [Right click      | row to see n | nore options] |                      |             |          |           |                                           |                                           | ٩                 |
| User Name                |                          | O Gr         | oup Name      |                      |             | θ        | Login S   | tatus                                     |                                           | θ                 |
| admin                    |                          | ADA          | WIN           |                      |             |          | Enabled   |                                           |                                           |                   |
| guest                    |                          | GU           | EST           |                      |             |          | Disabled  |                                           |                                           |                   |
| Showing 1 to 2 of 2      | entries                  |              |               |                      |             |          |           | 付 First 🔄 P                               | revious 1                                 | Next 🔰 Last 刘     |
| Add New Use              | r                        |              |               |                      |             |          |           |                                           |                                           |                   |

### Security > User Database > Users

## Click "Add New User"

### Step 5 – Enter "User Configuration", please refer to our example below

| User Configuration     | 8          |
|------------------------|------------|
| User Name              | CP         |
| First Name             | Captive    |
| Last Name              | Portal     |
| Select Group           | CaptwPotal |
| Enable Password Change | 007        |
| MultiLogin             |            |
| Password               |            |
| Confirm Password       |            |
|                        |            |
|                        |            |
|                        |            |
|                        | Save       |

| User Name: cp                                            |
|----------------------------------------------------------|
| First Name: Captive                                      |
| Last Name: Portal                                        |
| Select Group: CaptivePortal (This was created in Step 3) |
| Enable Password Change: Off (Optional)                   |
| MultiLogin: On                                           |
| Passoword: Enter your password                           |
| Confirm Password: Re-enter the above password            |

### Once complete, click "Save"

| Users List                  |                    |                   |   |          |                                |
|-----------------------------|--------------------|-------------------|---|----------|--------------------------------|
| Show 10 v entries [         | Right click row to | see more options] |   |          | ٩                              |
| User Name                   | 0                  | Group Name        | θ | Login S  | tatus $\Theta$                 |
| admin                       |                    | ADMIN             |   | Enabled  |                                |
| cp                          |                    | CaptivePortal     |   | Enabled  |                                |
| guest                       |                    | GUEST             |   | Disabled |                                |
| Showing 1 to 3 of 3 entries |                    |                   |   |          | First Previous 1 Next > Last > |

# **Step 6** – We now need edit the AP Profile and SSID

#### Wireless > Access Point > AP Profile > AP Profile SSID

| ified Contro                                                                                      | l <b>K</b><br>ller - DWC 2000                         | Serial Number: \$33                                                                                      | 91F3000010                                                                                                    | Firmware Version:                                                                                        | Log<br>4.4.0.3_B101_WW                                       | ged in as: admin<br>/   Language: En<br>Wizard               | (ADMIN) O Logou<br>Iglish [US]<br>System Search              |
|---------------------------------------------------------------------------------------------------|-------------------------------------------------------|----------------------------------------------------------------------------------------------------|----------------------------------------------------------------------------------------------------|----------------------------------------------------------------------------------------------------|--------------------------------------------------------------|--------------------------------------------------------------|--------------------------------------------------------------|
|                                                                                                   | 🙆 Status                                              | 🛜 Wireless                                                                                               | 📃 Netv                                                                                                    | work 🔒                                                                                                   | Security                                                     | 🗘 Maintena                                                   | nce                                                          |
| ess » Access                                                                                      | Point » AP Profile » Al                               | P Profile SSID                                                                                           |                                                                                                    |                                                                                                    |                                                              |                                                              | 0                                                            |
| AP Profiles                                                                                       | AP Profile Padio AP                                   | Profile SSID AP P                                                                                        | rofile OoS                                                                                                    |                                                                                                    |                                                              |                                                              |                                                              |
| AP Promes                                                                                         | AF Profile Radio                                      | Profile SSID AP P                                                                                        | Torrite Qos                                                                                                    |                                                                                                    |                                                              |                                                              |                                                              |
| page displays                                                                                     | the virtual access point<br>fier(SSID). We can confis | (VAP) settings associ                                                                                    | iated with the<br>o 16 VAPs per                                                                                                | selected AP prof                                                                                         | ile. Each VAP is id<br>sical access point                    | dentified by its n<br>t.                                     | etwork number and                                            |
| ess Point P                                                                                       | rofiles SSID List                                     |                                                                                                    |                                                                                                    |                                                                                                    |                                                              |                                                              |                                                              |
|                                                                                                   | 1011103 3310 2131                                     |                                                                                                    |                                                                                                    |                                                                                                    |                                                              |                                                              |                                                              |
| AP Profile                                                                                        |                                                       | 1-Default                                                                                                |                                                                                                    | $\checkmark$                                                                                             |                                                              |                                                              |                                                              |
| Radio Mode                                                                                        |                                                       | 802.11                                                                                                   | a/n/ac O                                                                                                    | 802.11b/g/n                                                                                              |                                                              |                                                              |                                                              |
| Show 10                                                                                           | entries (Right clic                                   | k row to see more opti                                                                                   | ions]                                                                                                    |                                                                                                    |                                                              | (                                                            | 0                                                            |
|                                                                                                   | turnes fugurene                                       |                                                                                                    | T.                                                                                                    |                                                                                                    |                                                              |                                                              | ~                                                            |
| SSID Name                                                                                         | C                                                     | > SSID Status ⊖                                                                                          | VLAN 🖯                                                                                                    | Hide SSID ⊖                                                                                              | Security 😣                                                   | Redirect 🖯                                                   | Captive Portal                                               |
| 1-dlink1                                                                                          | ~                                                     | Enabled                                                                                                  | 1-Default                                                                                                    | Disabled                                                                                                 | WPA Personal                                                 | None                                                         | Permanent                                                    |
| -                                                                                                 |                                                       |                                                                                                    |                                                                                                    |                                                                                                    |                                                              |                                                              |                                                              |
| 2-dink2                                                                                           |                                                       | Disabled                                                                                                 | 1-Default                                                                                                    | Disabled                                                                                                 | None                                                         | None                                                         | Free                                                         |
| 2-dink2<br>3-dink3                                                                                | >                                                     | Disabled                                                                                                 | 1-Default<br>1-Default                                                                                                    | Disabled<br>Disabled                                                                                     | None                                                         | None<br>None                                                 | Free<br>Free                                                 |
| 2-dink2<br>3-dink3<br>4-dink4                                                                     |                                                       | Disabled<br>Disabled<br>Disabled                                                                         | 1-Default<br>1-Default<br>1-Default                                                                                            | Disabled<br>Disabled<br>Disabled                                                                         | None<br>None<br>None                                         | None<br>None                                                 | Free<br>Free<br>Free                                         |
| 2-dink2<br>3-dink3<br>4-dink4<br>5-dink5                                                          |                                                       | Disabled<br>Disabled<br>Disabled<br>Disabled                                                             | 1-Default<br>1-Default<br>1-Default<br>1-Default                                                                               | Disabled<br>Disabled<br>Disabled<br>Disabled                                                             | None<br>None<br>None                                         | None<br>None<br>None                                         | Free<br>Free<br>Free<br>Free                                 |
| 2-dink2<br>3-dink3<br>4-dink4<br>5-dink5<br>6-dink6                                               | Y<br>Y<br>Y<br>Y                                      | Disabled<br>Disabled<br>Disabled<br>Disabled<br>Disabled                                                 | 1-Default<br>1-Default<br>1-Default<br>1-Default<br>1-Default                                                                  | Disabled<br>Disabled<br>Disabled<br>Disabled<br>Disabled                                                 | None<br>None<br>None<br>None                                 | None<br>None<br>None<br>None                                 | Free<br>Free<br>Free<br>Free<br>Free                         |
| 2-dink2<br>3-dink3<br>4-dink4<br>5-dink5<br>6-dink6<br>7-dink7                                    | Y<br>Y<br>Y<br>Y                                      | Disabled<br>Disabled<br>Disabled<br>Disabled<br>Disabled<br>Disabled                                     | 1-Default<br>1-Default<br>1-Default<br>1-Default<br>1-Default<br>1-Default                                                     | Disabled<br>Disabled<br>Disabled<br>Disabled<br>Disabled<br>Disabled                                     | None<br>None<br>None<br>None<br>None                         | None<br>None<br>None<br>None<br>None                         | Free<br>Free<br>Free<br>Free<br>Free<br>Free                 |
| 2-dink2<br>3-dink3<br>4-dink4<br>5-dink5<br>6-dink5<br>7-dink7<br>8-dink8                         | Y<br>Y<br>Y<br>Y<br>Y                                 | Disabled<br>Disabled<br>Disabled<br>Disabled<br>Disabled<br>Disabled<br>Disabled                         | 1-Default<br>1-Default<br>1-Default<br>1-Default<br>1-Default<br>1-Default<br>1-Default                                        | Disabled<br>Disabled<br>Disabled<br>Disabled<br>Disabled<br>Disabled<br>Disabled                         | None<br>None<br>None<br>None<br>None<br>None                 | None<br>None<br>None<br>None<br>None<br>None                 | Free<br>Free<br>Free<br>Free<br>Free<br>Free                 |
| 2-dink2<br>3-dink3<br>4-dink4<br>5-dink5<br>6-dink5<br>7-dink7<br>8-dink8<br>9-dink9              | Y<br>Y<br>Y<br>Y<br>Y<br>Y                            | Disabled<br>Disabled<br>Disabled<br>Disabled<br>Disabled<br>Disabled<br>Disabled<br>Disabled             | 1-Default<br>1-Default<br>1-Default<br>1-Default<br>1-Default<br>1-Default<br>1-Default<br>1-Default                           | Disabled<br>Disabled<br>Disabled<br>Disabled<br>Disabled<br>Disabled<br>Disabled<br>Disabled             | None<br>None<br>None<br>None<br>None<br>None<br>None         | None<br>None<br>None<br>None<br>None<br>None<br>None         | Free<br>Free<br>Free<br>Free<br>Free<br>Free<br>Free<br>Free |
| 2-dink2<br>3-dink3<br>4-dink4<br>5-dink5<br>6-dink6<br>7-dink7<br>8-dink8<br>9-dink9<br>10-dink10 |                                                       | Disabled<br>Disabled<br>Disabled<br>Disabled<br>Disabled<br>Disabled<br>Disabled<br>Disabled<br>Disabled | 1-Default<br>1-Default<br>1-Default<br>1-Default<br>1-Default<br>1-Default<br>1-Default<br>1-Default<br>1-Default<br>1-Default | Disabled<br>Disabled<br>Disabled<br>Disabled<br>Disabled<br>Disabled<br>Disabled<br>Disabled<br>Disabled | None<br>None<br>None<br>None<br>None<br>None<br>None<br>None | None<br>None<br>None<br>None<br>None<br>None<br>None<br>None | Free<br>Free<br>Free<br>Free<br>Free<br>Free<br>Free<br>Free |
| 2-dink2<br>3-dink3<br>4-dink4<br>5-dink5<br>6-dink5<br>7-dink7<br>8-dink8<br>9-dink9<br>10-dink10 |                                                       | Disabled<br>Disabled<br>Disabled<br>Disabled<br>Disabled<br>Disabled<br>Disabled<br>Disabled             | 1-Default<br>1-Default<br>1-Default<br>1-Default<br>1-Default<br>1-Default<br>1-Default<br>1-Default<br>1-Default              | Disabled<br>Disabled<br>Disabled<br>Disabled<br>Disabled<br>Disabled<br>Disabled<br>Disabled<br>Disabled | None<br>None<br>None<br>None<br>None<br>None<br>None<br>None | None<br>None<br>None<br>None<br>None<br>None<br>None         | Free<br>Free<br>Free<br>Free<br>Free<br>Free<br>Free<br>Free |

Right-click over 1-dlink1 and click "Edit"

| AP Profiles AP Profile                                          | Radio AP Profile S                              | SID AP Profile QoS                                  |                                       |                                             |                          |                         |
|-----------------------------------------------------------------|-------------------------------------------------|-----------------------------------------------------|---------------------------------------|---------------------------------------------|--------------------------|-------------------------|
| nis page displays the virtual<br>ervice Set Identifier(SSID). W | access point(VAP) set<br>/e can configure and e | tings associated with th<br>nable up to 16 VAPs per | e selected AP pro<br>radio on each ph | file. Each VAP is io<br>ysical access point | lentified by its i<br>t. | network number and      |
| ccess Point Profiles SS                                         | ID List                                         |                                                     |                                       |                                             |                          |                         |
| AP Profile                                                      |                                                 | 1-Default                                           | $\checkmark$                          |                                             |                          |                         |
| Radio Mode                                                      |                                                 | 802.11a/n/ac O                                      | 802.11b/g/n                           |                                             |                          |                         |
| Show 10 entries                                                 | [Right click row to se                          | e more options]                                     |                                       |                                             |                          | ٩                       |
| SSID Name                                                       | SSID S                                          | itatus Ə VLAN Ə                                     | Hide SSID ⊖                           | Security $\Theta$                           | Redirect \varTheta       | Captive Portal $\Theta$ |
| 1-dink1                                                         | Enabled                                         | 2 50                                                | Disabled                              | WPA Personal                                | None                     | Permanent               |
| 2-dink2                                                         | Disabler                                        | d Dirable                                           | Disabled                              | None                                        | None                     | Free                    |
| 3-dlink3                                                        | Disabler                                        | - USADLE                                            | Disabled                              | None                                        | None                     | Free                    |

**Step 7** – Enter a SSID, in out example we have configured as follows:

| SSID Configuration                                                   |                                     | 8    |
|----------------------------------------------------------------------|-------------------------------------|------|
| SSID                                                                 | captiveportal                       | ^    |
| Captive Portal Type                                                  | Permanent User                      |      |
| Enable Redirect                                                      | 01                                  |      |
| Login Profile Name                                                   | Getaut Create a Profile             |      |
| Captive Portal Authentication Configuration<br>Authentication Server | Local User Database                 |      |
| Choose Profile                                                       | Login Profile     O Custome Profile |      |
| Hide SSID                                                            | 007                                 |      |
| Ignore Broadcast                                                     | 01                                  |      |
| VLAN                                                                 | 1 [Range: 1 - 4093]                 |      |
| MAC Authentication                                                   | O Local O Radius                    | ~    |
|                                                                      | -                                   | Save |

| SSID Configuration                     | A mond operation c    | 8    |
|----------------------------------------|-----------------------|------|
| Redirect                               | None O HTTP           | ^    |
| Wireless ARP Suppression<br>Mode       |                       |      |
| L2 Distributed Tunneling<br>Mode       |                       |      |
| Band Steering                          |                       |      |
| Radius Server Name                     | Default-RADIUS-Server |      |
| RADIUS Authentication<br>Server Status | Configured            |      |
| Radius Accounting<br>Server Name       | Default-RADIUS-Server |      |
| Radius Accounting<br>Server Status     | Configured            | ~    |
|                                        |                       | Save |

| SSID Configuration                  |                               |      |
|-------------------------------------|-------------------------------|------|
| RADIUS Use Network<br>Configuration | 97                            | ^    |
| Accounting Mode                     | 007                           |      |
| Security                            | O None   WPA/WPA2             |      |
|                                     | WPA Personal O WPA Enterprise |      |
| WPA Versions                        |                               |      |
| WPA                                 |                               |      |
| WPA2                                |                               |      |
| WPA Ciphers                         |                               |      |
| ткір                                |                               |      |
| CCMP(AES)                           |                               |      |
| WPA Кеу Туре                        | ASCII                         | ~    |
|                                     |                               | Save |

| SSID Configuration              | (                                            |   |
|---------------------------------|----------------------------------------------|---|
| WPA Кеу Туре<br>WPA Кеу         | ASCII                                        | ~ |
| Bcast Key Refresh Rate          | 300 [Default: 300, Range: 0 - 86400] Seconds |   |
| Client QoS                      | or .                                         |   |
| Client QoS Bandwidth Limit Down | 0 [0 to 4294967295, 0 - Disable]             |   |
| Client QoS Bandwidth Limit Up   | 0 [0 to 4294967295, 0 - Disable]             |   |
| Client QoS Access Control Down  | none                                         |   |
| Client QoS Access Control Up    | none                                         | ~ |
|                                 | Save                                         | I |

| SSID Configuration              |            | 8                       |
|---------------------------------|------------|-------------------------|
| CTMML 1003                      |            |                         |
| Client QoS Bandwidth Limit Down | 0 [0 to 4] | 294967295, 0 - Disable] |
| Client QoS Bandwidth Limit Up   | 0 [0 to 4  | 294967295, 0 - Disable] |
| Client QoS Access Control Down  | none       |                         |
| Client QoS Access Control Up    | none       |                         |
| Client QoS Diffserv Policy Down | none       |                         |
| Client QoS Diffserv Policy Up   | none       |                         |
|                                 |            | Save                    |

Once complete, click "Save"

**Step 8** – Click on "AP Profiles" and you should notice the default profile has a status of "Associated-Modified"

| om this page, we can cre   | ate, | copy and delete AP pro    | files. Up | p to 16 AP profiles can t | be crea | ted on the Unified Wireless Controller. |       |
|----------------------------|------|---------------------------|-----------|---------------------------|---------|-----------------------------------------|-------|
| cess Point Profile         | List |                           |           |                           |         |                                         |       |
| how 10 🔽 entries           | [R   | ight click row to see mor | e option: | 5]                        |         |                                         | ٩     |
| AP Profile Name            | 0    | Profile Status            | θ         | Hardware Type             | θ       | Wired Network Discovery VLAN ID         | (     |
| -Default                   |      | Associated - Modified     |           | Any                       |         | 1                                       |       |
| howing 1 to 1 of 1 entries |      |                           |           |                           |         | First Previous 1 Next > 1               | ast 刘 |

### Right-click over the default profile and select "Apply"

| Access Point Profile Li                               | st |                |   |                        |             |                             |        |
|-------------------------------------------------------|----|----------------|---|------------------------|-------------|-----------------------------|--------|
| Show 10 entries [Right click row to see more options] |    |                |   |                        |             |                             | ٩      |
| AP Profile Name                                       | 0  | Profile Status | θ | Hardware Type $\Theta$ | Wired Netwo | rk Discovery VLAN ID        | θ      |
| 1-Default                                             |    | Associated -   |   | Any                    | 1           |                             |        |
| Showing 1 to 1 of 1 entries                           |    | 🖉 Edit         |   |                        |             | First   Previous   1 Next > | Last 刘 |
|                                                       |    | 😥 Сору         |   |                        |             |                             |        |
| Add New AP Profile                                    |    | 🗹 Apply        |   |                        |             |                             |        |
|                                                       |    | 🗶 Delete       |   |                        |             |                             |        |
|                                                       |    |                |   |                        |             |                             |        |

Step 9 – Once applied the status should show "Apply Requested"

| Show 10 🔽 entries           | [Right click row to see more o | ptions]           |                                 | ٩      |
|-----------------------------|--------------------------------|-------------------|---------------------------------|--------|
| AP Profile Name             | Profile Status                 | θ Hardware Type Θ | Wired Network Discovery VLAN ID | θ      |
| 1-Default                   | Apply Requested                | Any               | 1                               |        |
| Showing 1 to 1 of 1 entries |                                |                   | First    Previous    Next >     | Last 🖌 |

Step 10 – When your changes have been successfully applied you should see "Associated"

| ccess Point Profile         | List |                          |         |               |   |                                 |            |
|-----------------------------|------|--------------------------|---------|---------------|---|---------------------------------|------------|
| Show 10 v entries           | [Ri  | ght click row to see mor | e optic | ons]          |   |                                 | ٩          |
| AP Profile Name             | 0    | Profile Status           | θ       | Hardware Type | θ | Wired Network Discovery VLAN ID | e          |
| 1-Default                   |      | Associated               |         | Any           |   | 1                               |            |
| Showing 1 to 1 of 1 entries |      |                          |         |               |   | K First Previous 1 Net          | t > Last > |

**Step 11** – Once you have completed the above, you are now able to test the **"Captive Portal"** as follows:

The following was tested with a Nokia Lumia 920 Phone. Once you authenticate against the SSID created in **Step 7** you will be automatically re-directed to the following login screen

| <b>2 X</b> 💼 16:35                                   | <b>에 (승 ) 16:36</b>                |
|------------------------------------------------------|------------------------------------|
|                                                      |                                    |
| • Please Login!!                                     | •Successfully logged in            |
| CAPTIVE PORTAL LOGIN                                 | CAPTIVE PORTAL LOGIN               |
| Username                                             | Logout                             |
| Password                                             |                                    |
| Login                                                | Copyright 2014 D-Link Corporation. |
| Convright 2014 D-Link Corporation<br>omitir cancelar | omitir cancelar                    |

#### **Additional Notes**

When a user is successfully authenticated and connected to the SSID, you are able to monitor and see the users connected by going to the following:

| D-Link<br>Unified Controller - DWC 2000                | Serial Number: \$3391F3000010   Firmwar                                                          | Version: 4.4.0.3_B101_ | Logged in as: admin ( ADWIN )<br>WW   Language: English [US]<br>Wizard System Se | i Logout      |  |  |  |
|--------------------------------------------------------|--------------------------------------------------------------------------------------------------|------------------------|----------------------------------------------------------------------------------|---------------|--|--|--|
| 🙆 Status 😚                                             | ᅙ Wireless 📃 Network                                                                             | 🔒 Security             | Maintenance                                                                      |               |  |  |  |
| Status » Network Information » Captive Portal Sessions |                                                                                                  |                        |                                                                                  |               |  |  |  |
| Use this page to monitor the runtime authen            | Use this page to monitor the runtime authentication sessions that are active on your controller. |                        |                                                                                  |               |  |  |  |
| Captive Portal Sessions List                           |                                                                                                  |                        |                                                                                  |               |  |  |  |
| Show 10 entries [Right click row                       | to see more options]                                                                             |                        |                                                                                  | ٩             |  |  |  |
| User Name                                              | O IP A                                                                                           | ldress.                |                                                                                  | θ             |  |  |  |
| ср                                                     | 192.1                                                                                            | \$8.1.205              |                                                                                  |               |  |  |  |
| Showing 1 to 1 of 1 entries                            |                                                                                                  |                        | [,] First .] Previous 1                                                          | Next 🗲 Last 🕅 |  |  |  |

#### Status > Network Information > Captive Portal Sessions

You can apply the following actions to the connected users:

| D-Link                                           | C - DWC 2000     | Serial Number: \$33       | 91F3000010   Firmware  | Version: 4.4,0.3_B101 | Logged in as: admin ( ADMIN<br>_WW   Language: English [US<br> | earch ٩       |
|--------------------------------------------------|------------------|---------------------------|------------------------|-----------------------|----------------------------------------------------------------|---------------|
|                                                  | 🙆 Status         | 🛜 Wireless                | 🔜 Network              | Security              | Maintenance                                                    |               |
| Status » Network Infor<br>Use this page to monit | mation » Captive | Portal Sessions           | hat are active on your | controller.           |                                                                | 0 0           |
| Show 10 v entries                                | s [Right clic    | k row to see more options | e]                     | Idress                |                                                                | <i>م</i><br>8 |
| cp<br>Showing 1 to 1 of 1 entri                  | ies              | Dis<br>O Bio              | connect<br>ick Device  | 8.1.205               | First J Previous 1                                             | Next > Last > |

Right-click over the current user to reveal the following options:

Disconnect - This will disconnect the user from the WLAN

**Block Device** – This will be remembered and will no-longer be able to connect again (unless you allow)

If you do block a device by accident or you need to unblock, then go to the following menu to un-block device

#### Security > Firewall > Blocked Clients

| D-Lin<br>Unified Control                                  | ler - DWC 2000                                                                                                    | Serial Number: \$33       | 91F3000010   Firmwar | Version: 4.4.0.3_B101 | Logged in as: admin (ADMIN) | 🕐 Logout    |
|-----------------------------------------------------------|----------------------------------------------------------------------------------------------------|---------------------------|----------------------|-----------------------|-----------------------------|-------------|
|                                                           | 🕜 Status                                                                                                    | 🛜 Wireless                | 🔜 Network            | 🔒 Security            | Maintenance                 |             |
| ecurity » Firewall<br>This page shows a<br>Block MAC Clie | <ul> <li>Blocked Clients</li> <li>list of clients MAC annotation of the second second</li></ul> | ddresses blocked by adr   | nin.                 |                       |                             | 0 0         |
| MAC Address                                               | tnes [kognt co                                                                                                    | ck row to see more option | oj<br>O D            | escription            |                             | ۹<br>9      |
| 54:44:08:24:4c:1c                                         |                                                                                                    |                           | Bl                   | ocked                 |                             |             |
| Showing 1 to 1 of 1                                       | entries                                                                                                    |                           |                      |                       | [] First ] Previous 1 Ne.   | xt 🔰 Last 🕅 |
| Add New Bloc                                              | ked Clients                                                                                                    |                           |                      |                       |                             |             |

#### Right-click over blocked device and select "Delete"

| Block MAC Clients List                      |              |   |             |                                     |
|---------------------------------------------|--------------|---|-------------|-------------------------------------|
| Show 10 v entries [Right click row to see m | ore options] |   |             | ٩                                   |
| MAC Address                                 |              | 0 | Description | θ                                   |
| 54:44:08:24:4c:1c                           | Salact All   |   | Blocked     |                                     |
| Showing 1 to 1 of 1 entries                 | Edit         |   |             | [] First ] Previous 1 Next > Last > |
| Add New Blocked Clients                     | X Delete     |   |             |                                     |
| Add Hell Diotked Onems                      |              |   |             |                                     |

Once done, this device will be able to re-join the wireless network and login via the Captive Portal.